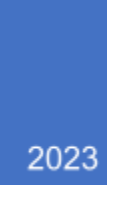

## BHealthy For Life How-to

MANUAL FOR CREATING USERS PETER HEMLEY

## • How-to Invite Professionals

- 1. At the login screen enter the credentials associated with the Administrator account
- 2. You will be navigated to the Administrator screen.

| Ļ   |                    | BHe            | ealthy                    | ForLi          | fe | Peter<br>D. H<br>dministrator |
|-----|--------------------|----------------|---------------------------|----------------|----|-------------------------------|
| l l | Website Adn        | ninistration   | Professionals             | Administrators |    |                               |
| Reg | gistered Professio | nals           |                           |                |    | Invite Professional +         |
|     |                    | Name           | Email                     |                |    |                               |
|     | 9                  | Andrew Kruppa  | andrew.kruppa@gmail.com   |                | 8  |                               |
| L.  |                    | Virginia Clagg | claggv@gmail.com          |                | â  |                               |
|     |                    | Kirsten Smith  | hope.smith3233@gmail.com  |                | 8  |                               |
|     |                    | Jason User     | jmayberry05@yahoo.com     |                | â  |                               |
|     |                    | Melissa Snoots | mjsnoots@gmail.com        |                | a  |                               |
|     |                    | Ryan Moore     | moore@recoveryworksoh.com |                | 8  |                               |

- 3. From this screen you can view the Registered Professionals or Administrator by clicking the tiles
  - In order to remove a Professional select the garbage can next to the appropriate name.
- 4. Create and Invite a Professional select the Invite Professional button (this is located in red on the right)

|               | Invite Professional 🕇 |
|---------------|-----------------------|
| First Name    | 0                     |
| Last Name     | 0                     |
| Email Address | 0                     |
|               | Cancel Submit         |

5. Fill in the appropriate information and click submit. This will automatically create Professional account and send the user and invite via email.

## • How-to Invite Administrators

- 1. Click the Tile that says Administrator.
- 2. Next click the Invite Administrator +.

| Website A      | Administration | Professionals Admi         | inistrators  |       |
|----------------|----------------|----------------------------|--------------|-------|
| Registered Adm | inistrators    |                            |              | Inv   |
|                | Name           | Email                      | First Name   | 9     |
|                | Virginia Clagg | claggv+admin1@gmail.com    | â Last Name  | ,     |
|                | Peter H        | phemley+test1@gmail.com    | m Email Addr | ress  |
|                | Sara Jucha     | sara.jucha+admin@gmail.com | 奋            | Cance |

3. Follow the same procedure for creating the Administrator as was done with the Professional.

## • How-to Invite Patients

- 1. Login using a Professional account.
- 2. Click the Patient Portal icon

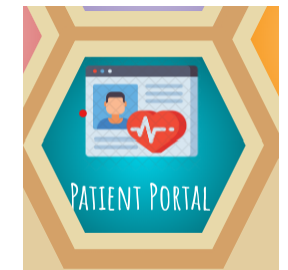

3. You will be prompted with the Patient Portal screen this will allow for inviting of patients to the logged in Professional.

| a Patient            | ۹ | Last Login: Aug | <b>ey</b><br>4 2023 |    |          |  |
|----------------------|---|-----------------|---------------------|----|----------|--|
| Invite A New Patient |   | Messages        | 0                   |    |          |  |
| Invite A New Fatient |   | Diversions      | 0                   |    |          |  |
|                      |   | Journal         | ٥                   |    |          |  |
| t Name               |   | Goals           | 0                   |    |          |  |
| it Name              |   |                 |                     | ** | < 1 > >> |  |
| ail Address          |   |                 |                     |    |          |  |